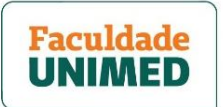

# PASSO A PASSO AULAS AO VIVO NO ZOOM ACESSO PELO DISPOSITIVO MÓVEL - CELULAR OU TABLET (VIA PORTAL DO ALUNO)

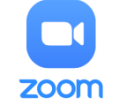

Neste material, você aprenderá como acessar as aulas ao vivo usando a plataforma de videochamadas Zoom pelo celular ou tablet. Veja os itens abordados:

| PASSO 2 - COMO ACESSAR A AULA ONLINE                        | p. 3 | 3  |
|-------------------------------------------------------------|------|----|
| PASSO 3 - COMO USAR O APLICATIVO ZOOM DURANTE A AULA ONLINE | p. 7 | 7  |
| PASSO 4 - COMO ACESSAR AS AULAS ONLINES GRAVADAS            | р.   | 10 |

Se ainda tiver alguma dúvida após ler todas as orientações, entre em contato com a equipe da Faculdade Unimed pelos canais abaixo:

- E-mail: <a href="mailto:suporteacesso@faculdadeunimed.edu.br">suporteacesso@faculdadeunimed.edu.br</a>
- Telefone: 0800 70 21 301 > opção 3 > opção 1

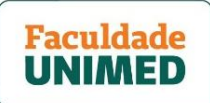

## PASSO 1 - COMO INSTALAR O APLICATIVO ZOOM PARA A AULA ONLINE (CELULAR OU TABLET)

1. Se você <u>não tiver</u> o aplicativo Zoom instalado no seu celular ou tablet, abra a Play Store (Android) ou App Store (IOS) para baixá-lo gratuitamente. Se tiver, pule para o passo 2.

2. Na página principal da loja de aplicativos (1), digite o nome ZOOM na pesquisa (2). O aplicativo é identificado por um ícone azul, com uma câmera branca ao centro e o nome ZOOM Cloud Meetings (3).

3. Clique em INSTALAR (4). Quando aparecer o botão ABRIR (5) <u>não clique</u>. Isso significa que o aplicativo ZOOM foi instalado. Feche a loja de aplicativo e siga para o próximo passo.

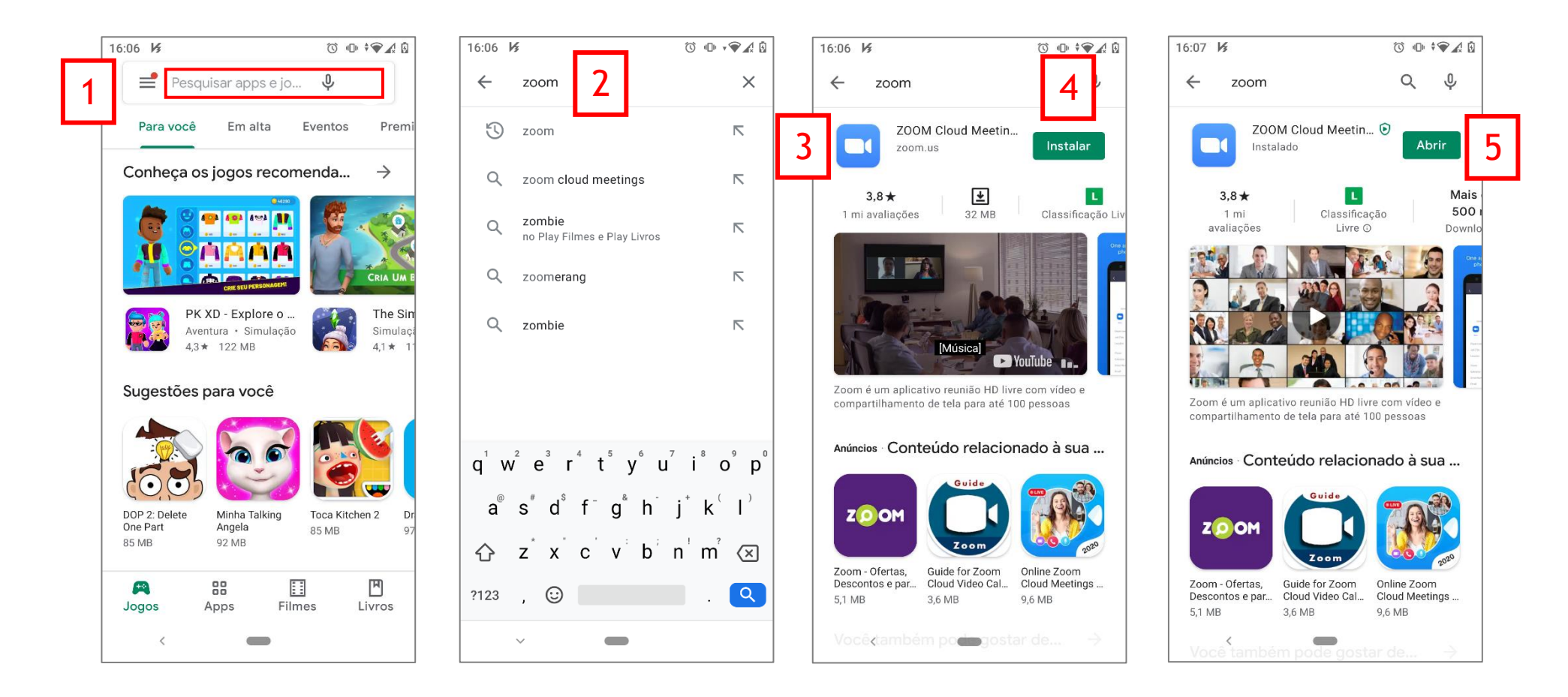

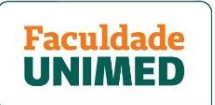

## PASSO 2 - COMO ACESSAR A AULA ONLINE

1. Escolha o navegador de internet do seu celular ou tablet (ex. Chrome ou Safari) e acesse <u>faculdadeunimed.edu.br/login</u> para entrar no **Portal do Aluno da Faculdade Unimed (1).** 

2. Informe seu CPF e senha (2). Abaixe a tela e clique em ENTRAR (3).

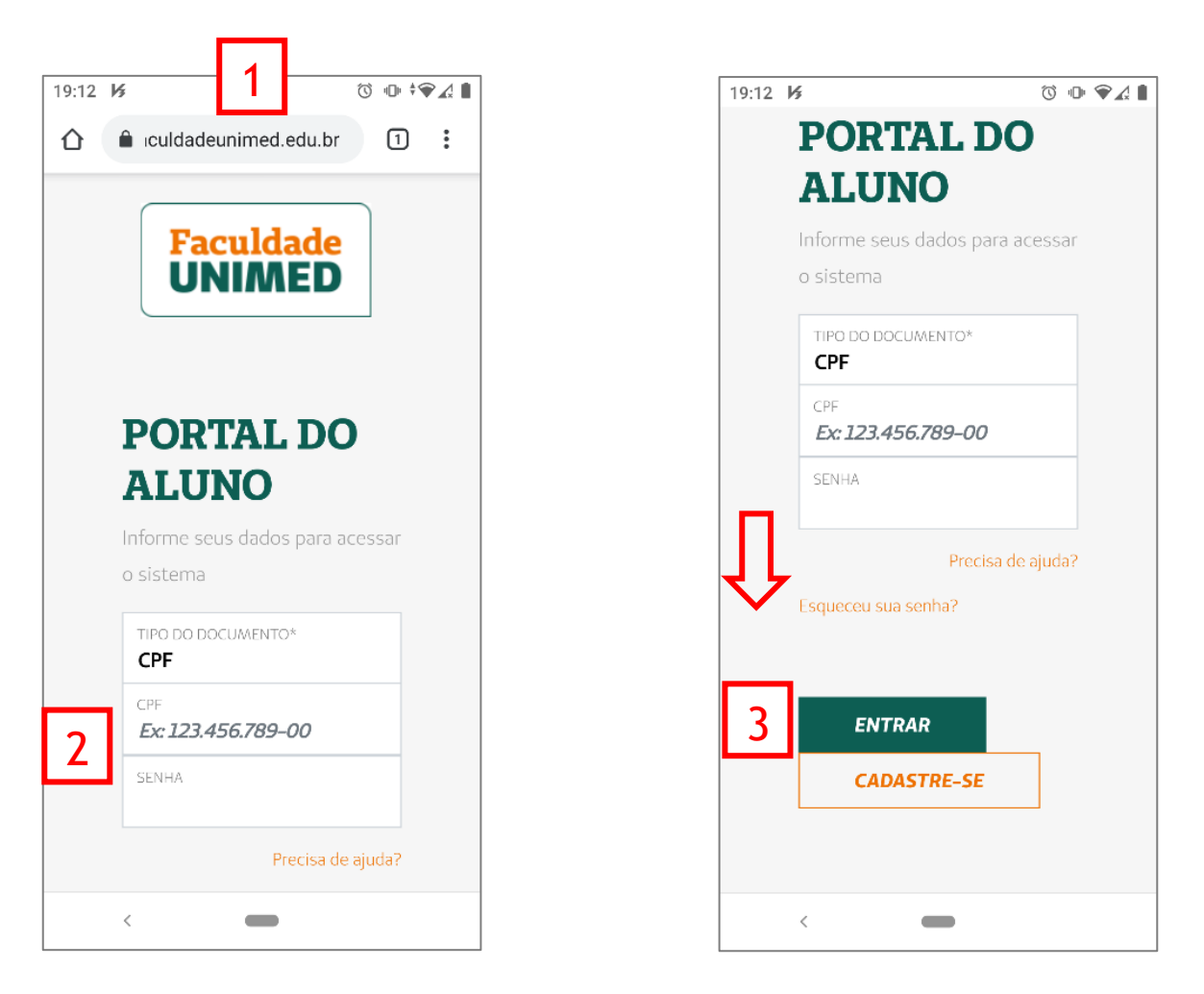

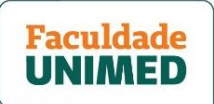

3. Na página principal do Portal do Aluno, role a tela e clique no banner piscando AULAS VIRTUAIS 2021 - CLIQUE AQUI (1), localizado abaixo do menu.

4. Você será direcionado(a) ao ambiente virtual de aprendizagem da Faculdade Unimed. Caso você esteja matriculado em mais de um curso, primeiro, clique em EXIBIR TODOS OS CURSOS (2).

5. Procure o curso/disciplina desejado e clique nele. Para este exemplo, está identificado como PO0 BH 01 - DISCIPLINA (3).

6. Ao carregar a página da disciplina (4), role a barra para baixo para procurar o box com o nome AULA ONLINE (5) e clique para selecionar. Na tela seguinte, você verá o título AULA ONLINE e uma seta acima dele (6). Clique na seta para abrir o menu.

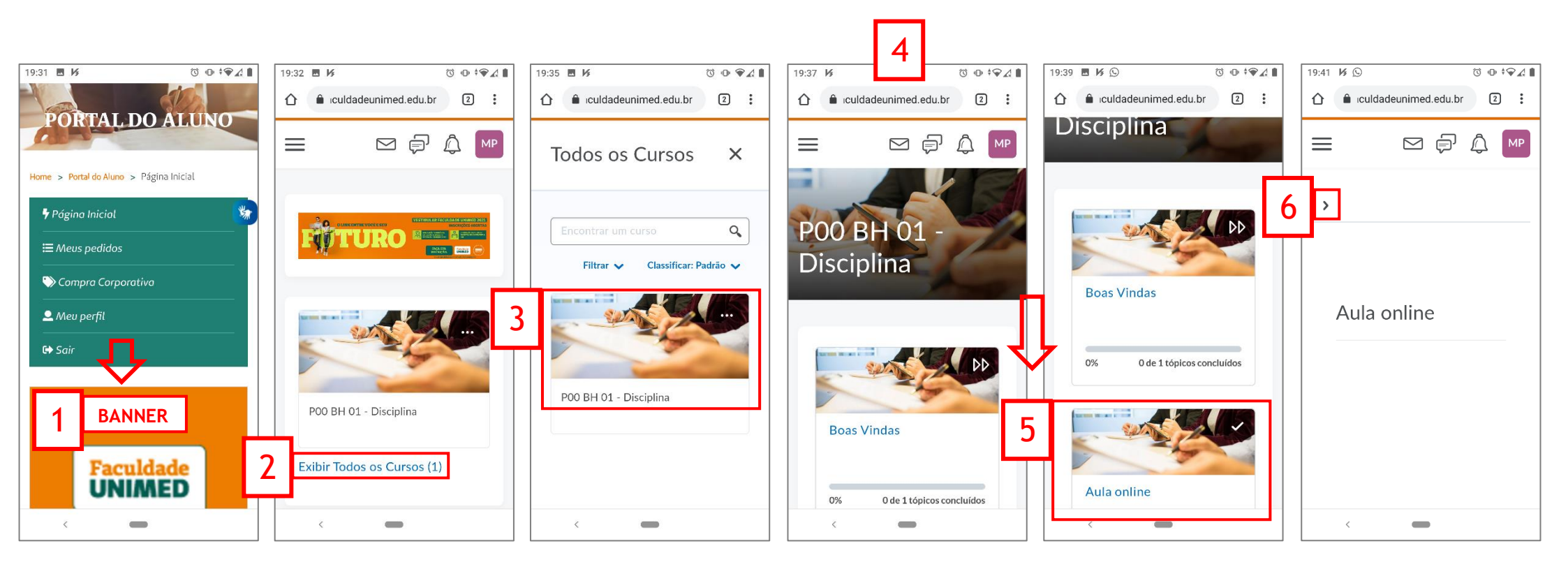

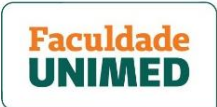

7. No menu, clique para abrir o item AULA ONLINE (1) e depois clique em AULA VIRTUAL - ZOOM (2). Você verá a tela de integração com o Zoom (3), que está disponível apenas em inglês.

8. Clique em UPCOMING MEETINGS e confirme se o texto desta aba ficou na cor azul (4).

9. Identifique a data e horário da sua aula online (5) e arraste a tela totalmente para direita para encontrar o botão JOIN (6). Clique nele para ser direcionado ao aplicativo do Zoom, em que será transmitida a aula.

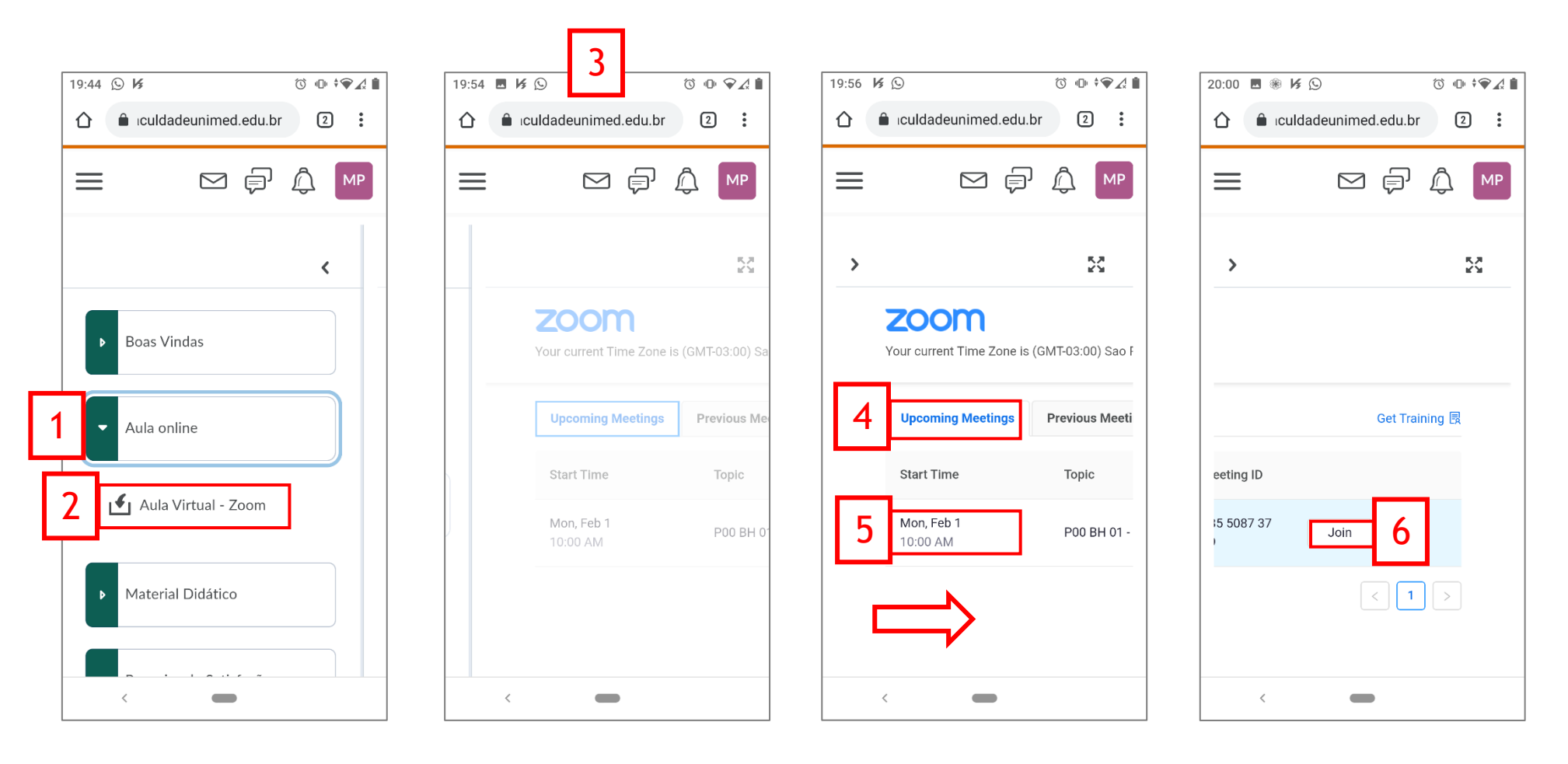

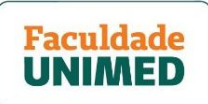

10. <u>Se for a primeira vez que você usará o aplicativo do Zoom</u>, será perguntado **como você deseja abrir o link da videochamada (1)**. Selecione o **aplicativo do Zoom (2)** e depois clique em **DEFINIR COMO "SEMPRE ABRIR" (3)**.

<u>Se já tiver utilizado o aplicativo do Zoom</u>, pode ser que você seja direcionado para a tela identificada com o número 10.

11. Você será direcionado para a tela de configurações do aplicativo Zoom (4). Clique em ABRIR LINKS COMPATÍVEIS (5) e, no novo menu, escolha a opção ABRIR NESTE APP (6).

12. Depois, clique na seta no canto superior esquerdo (7) para voltar à tela do Zoom no ambiente de aprendizagem da Faculdade Unimed (8).

13. Clique novamente em JOIN (9). Você não precisa fazer login para acessar a aula. Aguarde o professor (anfitrião) liberar/iniciar a videochamada para que seu acesso seja liberado (10). Se já tiver começado, você entrará automaticamente.

| 20:01 ⊛ K © ♡ • • • A ■ 20:01 ⊛ K © ♡ • • • A ■                       | 12:11 © K 0 • • • A 0                                             | <b>7</b> الع الع الع الع الع الع الع الع الع الع | 20:00 ■ ⊛ 1∕4 ⊙         | 10.07 ■ ■                                                                           |
|-----------------------------------------------------------------------|-------------------------------------------------------------------|--------------------------------------------------|-------------------------|-------------------------------------------------------------------------------------|
|                                                                       | ← Abrir por padrão ୍ ୍                                            | ← Abrir por padrão Q                             | 1 iculdadeunimed.edu.br | P00 BH 01 - Disciplina Sair                                                         |
|                                                                       |                                                                   |                                                  | ≡ ⊠₽♪.₩                 | Aguardando pelo anfitrião para iniciar esta reunião<br>ID da Reunião: 971 9881 1845 |
| > 25 > 25                                                             | 5,4,9,1079                                                        | 5.4.9.1079                                       | > 53                    | Data: seg, 1 de fevereiro<br>Hora: 10:00                                            |
| 1                                                                     | ABRIR LINKS           Abrir links compativeis<br>Perguntar sempre | Abrir neste app s Perguntar sempre               |                         | Se você é o anfitrião, efetue login para iniciar<br>esta reunião                    |
| Abrir links do domínio zoom.us com Abrir links do domínio zoom.us com | Links compatíveis<br>Abrir zoom.com.cn e outros URLs              | Não abrir neste app tos URLs                     | Get Training 艮          | Efetuar Login                                                                       |
| o Zoom 2 o Zoom                                                       | <b>OUTROS PADRÕES</b><br>Nenhum padrão definido.                  | outros paprões<br>Nenhum padrão definido.        | eeting ID               |                                                                                     |
| O Opera                                                               | LIMPAR PADRÃO                                                     | LIMPAR PADRÃO                                    | Join 9                  |                                                                                     |
| Chrome 5                                                              |                                                                   |                                                  |                         |                                                                                     |
| SÓ UMA VEZ SEMPRE SÓ UMA VEZ DEFINIR COMO "SEMPRE ABRIR"              |                                                                   |                                                  |                         |                                                                                     |
|                                                                       | <                                                                 | <                                                | <                       | <                                                                                   |

Faculdade UNIMED

## PASSO 3 - COMO USAR O APLICATIVO ZOOM DURANTE A AULA ONLINE

1. Quando o professor iniciar a aula, você entrará na tela principal do aplicativo Zoom e será perguntando sobre a configuração do seu áudio. Escolha a opção LIGAR PELA INTERNET (1). Na tela seguinte, clique em PERMITIR (2).

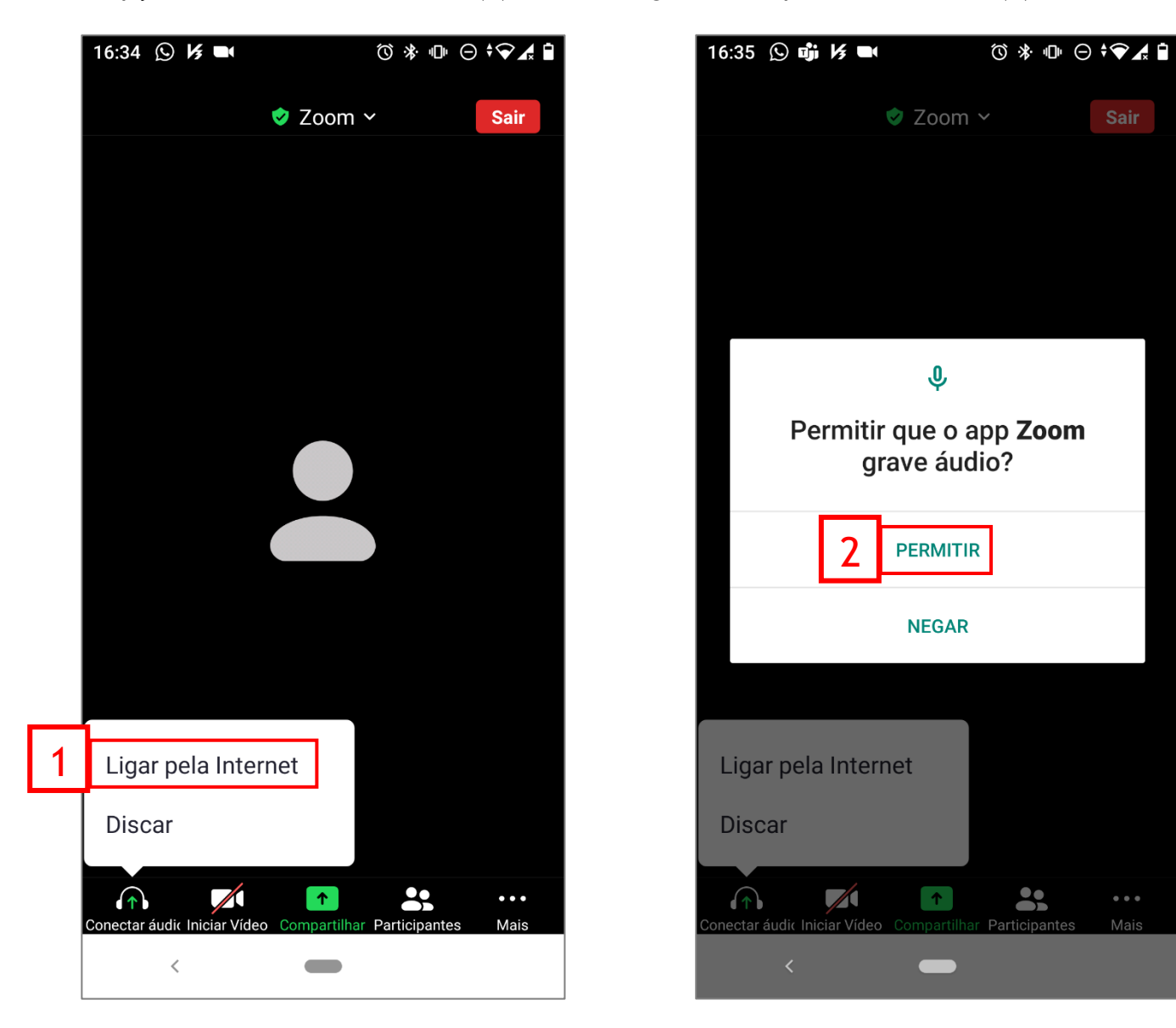

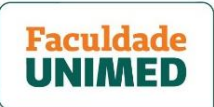

2. Pronto! Você está conectado à aula. Ao entrar, seu áudio e vídeo estarão desligados. Na parte inferior da tela, fica a barra de ferramentas.

Atenção: ela não fica o tempo todo visível. Para que apareça novamente, basta tocar em qualquer ponto da tela.

Veja as funções de cada uma das ferramentas:

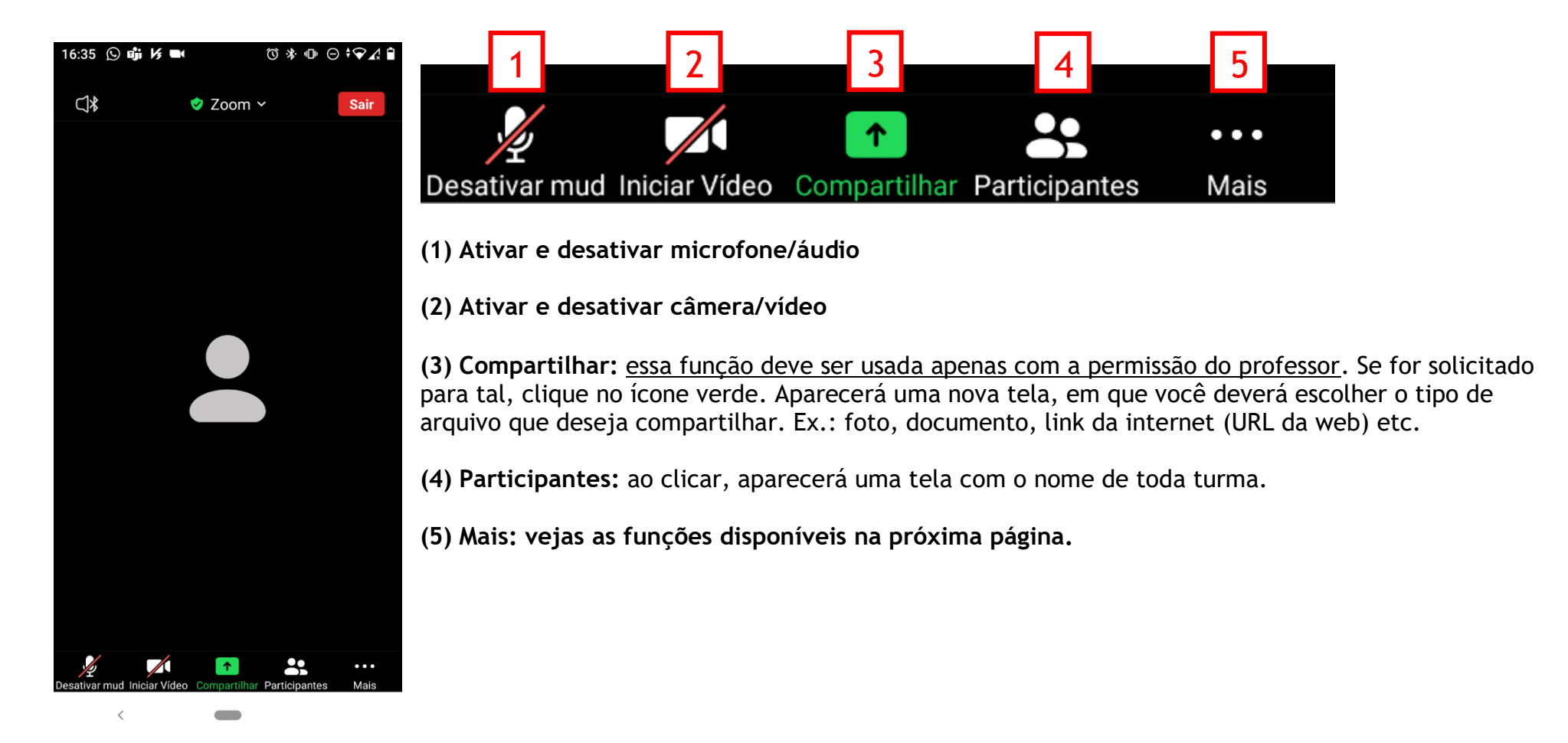

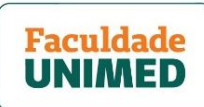

3. Ao clicar na opção MAIS, você terá acesso às seguintes funções:

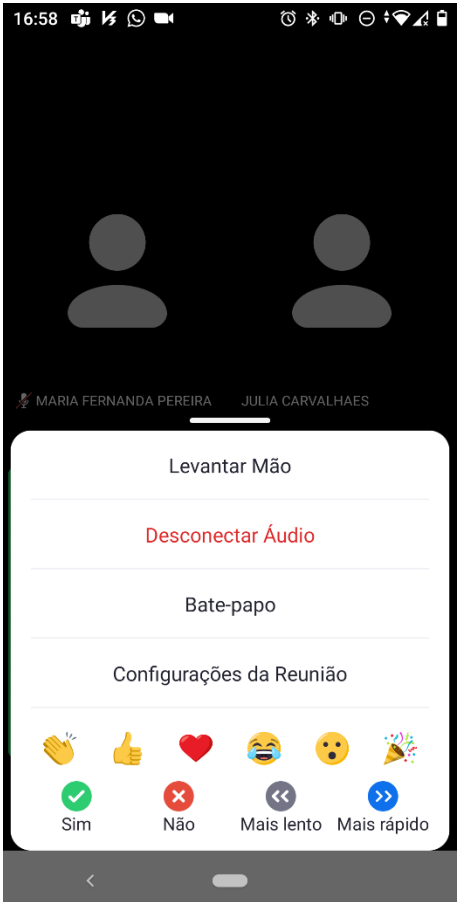

- Levantar Mão: utilize para chamar a atenção do professor.
- Desconectar áudio

- **Bate-papo:** ao clicar, aparecerá uma nova janela na tela. Utilize para fazer perguntas ao professor e também para enviar mensagens a todos os participantes. Todos os participantes veem o bate-papo.

- Configurações da Reunião: não será necessária para assistir as aulas.

- **Reações:** ao clicar nos ícones, você pode demonstrar reações como palmas, sinal de positivo ou negativo, entre outras. Todos os participantes podem ver a reação enviada em suas telas.

Faculdade UNIMED

### PASSO 4 - COMO ACESSAR AS AULAS ONLINES GRAVADAS

1. Após a realização da aula online, a partir de segunda-feira, às 14h, o arquivo gravado ficará disponível para acesso no ambiente da disciplina, dentro da plataforma virtual de aprendizagem da Faculdade. Para acessá-lo, <u>repita as etapas 1 a 6 do PASSO 2 - COMO ACESSAR A AULA ONLINE (p.3)</u>.

2. No menu, clique para abrir o item AULA ONLINE (1) e depois clique em AULA VIRTUAL - ZOOM (2). Você verá a tela de integração com o Zoom (3), que está disponível apenas em inglês.

3. Clique no ícone das setas em formato de X (4), do lado direito da tela, para habilitá-la. Depois, arraste a tela para a direita até encontrar a aba com o texto CLOUD RECORDINGS (5). Clique e confirme se o texto desta aba ficou na cor azul.

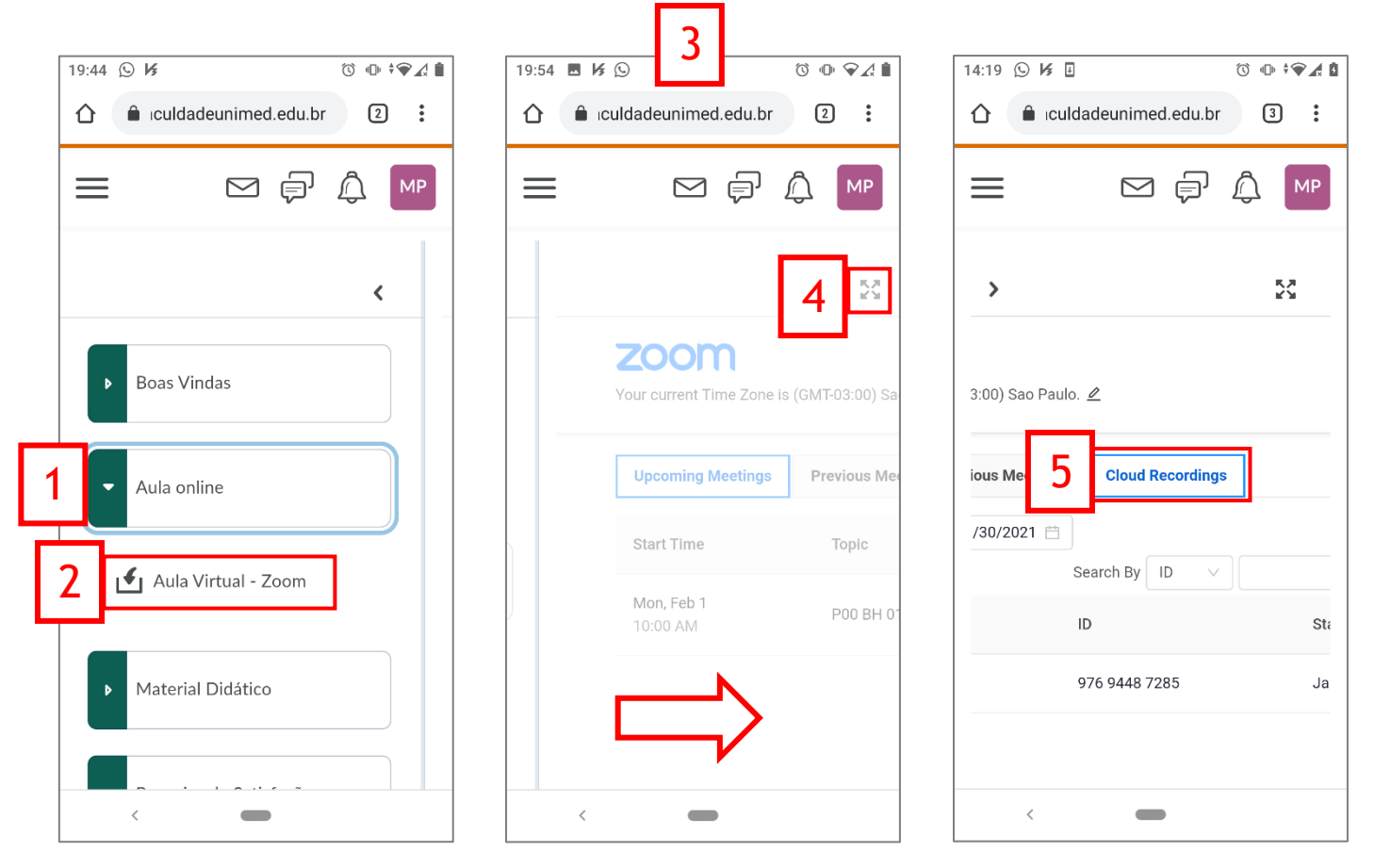

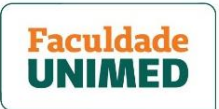

4. Arraste totalmente a tela para o lado esquerdo para identificar o nome da disciplina da aula online que deseja assistir (1). Clique na disciplina.

5. Clique na tela do vídeo (2) para acessar o arquivo gravado. Você será direcionado para uma tela do Zoom para assistir o vídeo.

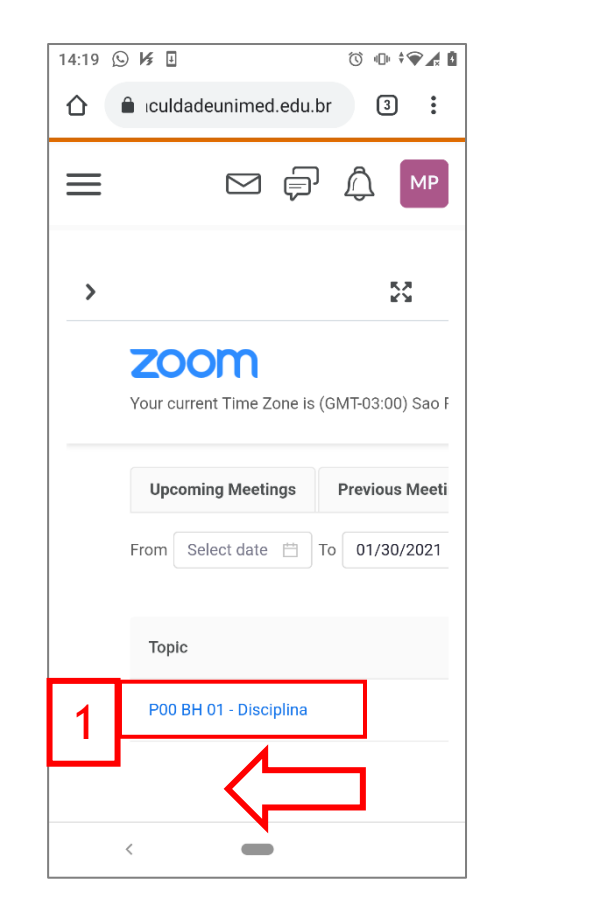

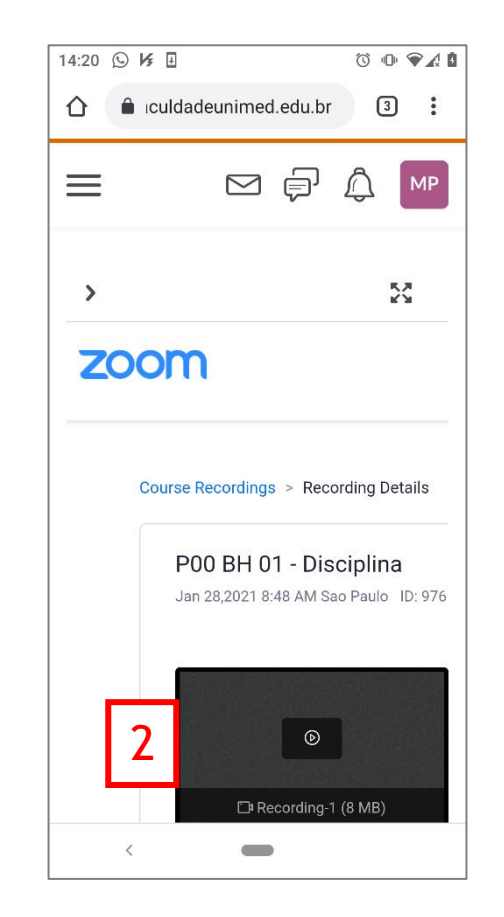